## Workday Job Aid: Payment Election

11 Steps <u>View most recent version</u>

Created by

Alex Drabik

Creation Date Nov 26, 2024

Last Updated Nov 26, 2024

## Navigate to the Workday Home page.

| Implementation - maryfreebed2 |                                                                               |                                 |
|-------------------------------|-------------------------------------------------------------------------------|---------------------------------|
| On behalf of: Angel Hair      |                                                                               |                                 |
|                               | Q Search                                                                      | ф <sup>0</sup> е <sup>0</sup> 2 |
|                               |                                                                               |                                 |
|                               | Good Afternoon, On Behalf of: Angel Hair                                      | It's Tuesday, November 26, 2024 |
|                               | Awaiting Your Action                                                          | Announcements                   |
| $\cup$                        | Change Benefits for Life Event<br>My Taska - 1 month(s) ago<br>DUE 10/28/2024 | you have questions regard.      |
|                               | Go to My Tasks (1)                                                            |                                 |
|                               |                                                                               | Your Top Apps                   |
|                               | Timely Suggestions                                                            | Time                            |
|                               | nuero a minico 3 no a gre obrancia con 2 non acone a centra.                  | Absence                         |
|                               | Recommended for You                                                           | Pay Pay                         |
|                               |                                                                               | Custom Reports                  |

Click the Profile icon in the upper right-hand corner.

| Implementation - maryfreebed2<br>On behalf of: Angel Hair |                                                                               | Profile On behalf of. Any                               |
|-----------------------------------------------------------|-------------------------------------------------------------------------------|---------------------------------------------------------|
| Mary Free Bod                                             | Q Search                                                                      | 4° 🔮                                                    |
|                                                           |                                                                               |                                                         |
|                                                           | Good Afternoon, On Behalf of: Angel Hair                                      | It's Tuesday, November 26, 2024                         |
|                                                           | Awaiting Your Action                                                          | Announcements                                           |
|                                                           | Change Benefits for Life Event<br>My Tasks - 1 month(s) ago<br>DOE 10/26/2024 | Welcome to Pulsy/Tech1 If<br>you have questions regard. |
|                                                           | Go to My Tasks (1)                                                            |                                                         |
|                                                           | Timely Suggestions<br>Here's where you'll get updates on your active items.   | Your Top Apps<br>Time<br>Absence                        |
|                                                           | Recommended for You                                                           | Pay Pay                                                 |
|                                                           |                                                                               | Custom Reports                                          |

#### **STEP 3**

#### Click "View Profile".

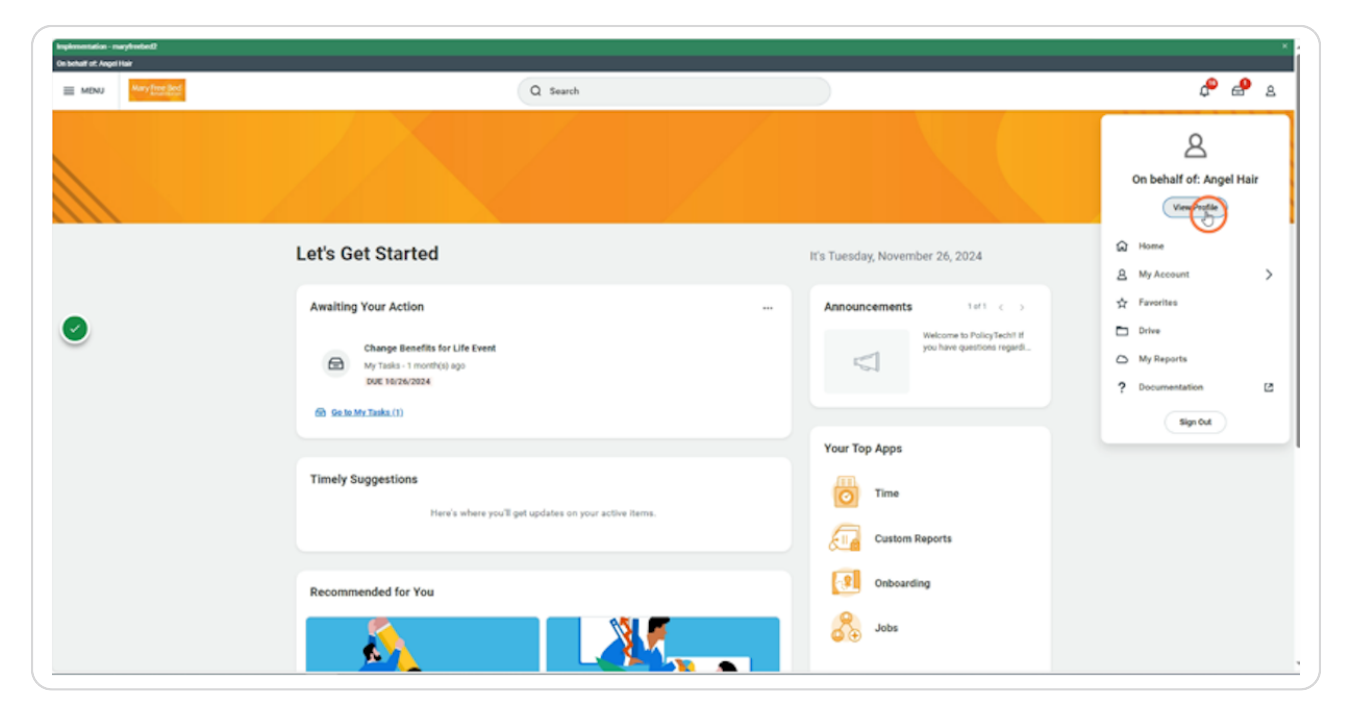

Click "Pay".

| Implementation - maryfreebed2          |                                                                                                  |                                                                                            |                      | × 🔺   |
|----------------------------------------|--------------------------------------------------------------------------------------------------|--------------------------------------------------------------------------------------------|----------------------|-------|
| On behalf of: Angel Hair               |                                                                                                  |                                                                                            |                      |       |
| Many Free Bed                          |                                                                                                  | Q Search                                                                                   |                      | Ք 🔒 😩 |
| Angel Hair<br>Registered Narse, 1148.H | Location     May Free Bed Rehabilitation Hospital     Position Table     Registered Narse,1148 H | Manager     Las Wilson     Sepervisory Organization     Numery Admin., 5100 2 (Use Wilson) | Upload My Experience |       |
| Tean<br>88 Summery<br>En Jab           |                                                                                                  |                                                                                            |                      |       |
| Compensation<br>Benefits<br>Alasence   |                                                                                                  |                                                                                            |                      |       |
| Contact     A Personal     G Career    |                                                                                                  |                                                                                            |                      |       |
|                                        |                                                                                                  |                                                                                            |                      |       |
|                                        |                                                                                                  |                                                                                            |                      |       |
|                                        |                                                                                                  |                                                                                            |                      |       |

#### STEP 5

### Click the "Payment Elections" tab.

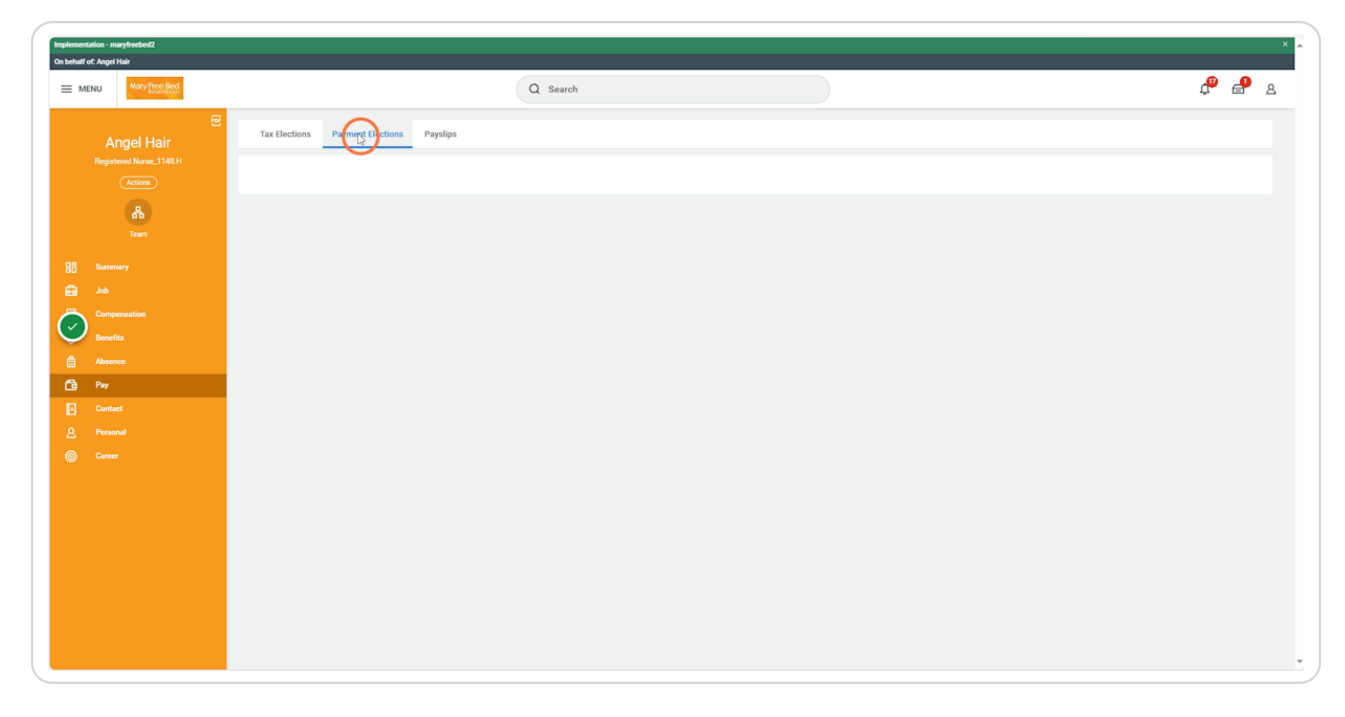

Click "Add" to add a new Bank information. You can also edit, remove and view current bank information

| Implement<br>On behalf | lation - maryfreebed2<br>of: Angel Hair |                                                              |                |                   |                   |                 |                        |        |               |           |   | × |
|------------------------|-----------------------------------------|--------------------------------------------------------------|----------------|-------------------|-------------------|-----------------|------------------------|--------|---------------|-----------|---|---|
| ≡ м                    | Mary Free Bed                           |                                                              | Q Se           | arch              |                   |                 |                        |        |               | ¢° (      | ₽ | 8 |
|                        | Angel Hair     Registered Nurse_1148.H  | Tax Elections Payment Elections                              | Payslips       |                   |                   |                 |                        |        |               |           |   |   |
|                        | Actions<br>B<br>Team                    | Default Country United States of Ame<br>Default Currency USD | rica           |                   |                   |                 |                        |        |               |           |   |   |
| 88                     |                                         | Last Updated 10/24/2024 11:12 Al                             | A.             |                   |                   |                 |                        |        |               |           | Ŧ |   |
| lō                     |                                         | Account Nickname                                             | Country        | 8                 | Bank Name Account | Туре            | Account Number         | Action | 7 <u>0</u> (1 | Ф L L ш L | ^ |   |
| 6<br>6                 | Benefits<br>Absence<br>Pay              | checking account!                                            | F              | PNC Checkin       | 2                 | *****8878       | Edit<br>Remove<br>View |        |               | ¥         |   |   |
| ∎<br>8                 |                                         |                                                              |                |                   |                   |                 |                        |        |               |           |   |   |
| •                      |                                         | Payment Elections 2 items                                    |                |                   | Payment Elections |                 |                        |        | <u>1</u>      |           | 2 |   |
|                        |                                         | Рау Туре                                                     | Payment Type   | Account           | Account 1         | lumber Distribu | ution                  | Action |               |           |   |   |
|                        |                                         | USA Payroll Payment                                          | Direct Deposit | checking account! | ******8871        | Balance<br>Yes  | e                      |        | idat )        |           |   |   |
|                        |                                         | HSA Payment                                                  | Manual         |                   |                   | Balance<br>Yes  |                        |        | idit )        |           | ÷ |   |
|                        |                                         |                                                              |                |                   |                   |                 |                        |        |               |           |   |   |

# Fill out the required information: Select the account type and enter in the Routing Transit Number, Account Number and Bank Name.

You can optionally type in a Bank Identification Code and Account Nickname, too. Account Nicknames are helpful if you have accounts with similar account numbers and want to differentiate between accounts.

| Implementation - maryfreebedg<br>On behalf of Angel Hair                                                                                                    | O. Sunt     | ×<br>م 20 م |
|----------------------------------------------------------------------------------------------------|-------------|-------------|
| Add Account                                                                                                    | , Qr search | ×           |
| Add account information to use when you specify payment elections.                                                                                                    |             |             |
| Account Holder Name Angel Hait<br>Account Country United States of America<br>Sample Check<br>United States of America<br>United States of America<br>United S |             |             |
| Account Information                                                                                                    |             |             |
| Account Type * O Checking                                                                                                    |             |             |
| Routing Transit Number         *         272480678           Account Number         *         12345678                                                                                                    |             |             |
| Bank Name * LMCU                                                                                                    |             |             |
| Bank identification Code Account Nickname (optional)                                                                                                    |             |             |
| Cancel                                                                                                    |             |             |

Click "OK" when finished.

#### If you would like to direct deposit different amount of money to more than one account, you can add another account by clicking "Edit" under Payment Elections.

\*\*\*Note: After adding the bank information in the "Accounts" section, you will need to select the appropriate account under "Payment Elections" to ensure that your funds are deposited into the accounts that you select.

| 문<br>Angol Hair         | Tax Elections Payment Elections      | Payslips                 |                   |           |                |                |          |               |
|-------------------------|--------------------------------------|--------------------------|-------------------|-----------|----------------|----------------|----------|---------------|
| Registered Nurse_1148.H |                                      |                          |                   |           |                |                |          |               |
| Actions                 | Default Country United States of Ame | rica                     |                   |           |                |                |          |               |
| *                       | Default Currency USD                 |                          |                   |           |                |                |          |               |
| Team                    | Status Successfully Complete         | ed                       |                   |           |                |                |          |               |
|                         | Last Updated 10/24/2024 11:12 AM     | 1                        |                   |           |                |                |          |               |
| Semmary                 | Accounts 2 items                     |                          |                   |           |                |                |          | ᆁ 🖩 👳 🖬 🙂 🎟 🖽 |
| - Job                   | Account Nickname                     | Country                  |                   | Bank Name | Account Type   | Account Number | Action   | *             |
| Compensation            | checking account!                    | United States of America |                   | PNC       | Checking       | ******8878     | ( E.H.   |               |
| Benefits                |                                      |                          |                   |           |                |                | Remove   |               |
| Absence                 |                                      |                          |                   |           |                |                | View     |               |
| Pay Pay                 |                                      |                          |                   |           |                |                |          |               |
| Contact                 | LMCU *****5678                       | United States of America |                   | LMCU      | Checking       | *****5678      | Edit     |               |
| A Personal              |                                      |                          |                   |           |                |                | Remove   |               |
| Career                  |                                      |                          |                   |           |                |                | ( VICW   | ¥             |
|                         | Add                                  |                          |                   |           |                |                |          |               |
|                         | Payment Elections 2 items            |                          |                   |           |                |                |          | 相同支 : 🎟 🖽     |
|                         |                                      |                          |                   | Payment   | Elections      |                |          | *             |
|                         | Pay Type                             | Payment Type             | Account           |           | Account Number | Distribution   | Action   |               |
|                         | USA Payroll Payment                  | Direct Deposit           | checking account! |           | *****8878      | Balance        | <b>(</b> |               |
|                         |                                      |                          |                   |           |                |                |          |               |
|                         | HSA Payment                          | Manual                   |                   |           |                | Balance        | Edit     |               |
|                         | 100                                  |                          |                   |           |                |                |          |               |
|                         |                                      |                          |                   |           |                |                |          |               |
|                         |                                      |                          |                   |           |                |                |          |               |
|                         |                                      |                          |                   |           |                |                |          |               |

Click the "+" button on the left to add a new account. Use the "Account" and "Balance/Amount/Percent" columns to indicate what account you would like money allocated to, and how much to allocate to those accounts.

| Implementation - maryfreebed2<br>On behalf of: Angel Hair                                                                         |                                                           |                                                                                                    |                                                              |                                                                   |  |  |  |  |
|----------------------------------------------------------------------------------------------------|-----------------------------------------------------------|----------------------------------------------------------------------------------------------------|--------------------------------------------------------------|-------------------------------------------------------------------|--|--|--|--|
| Many Provided                                                                                                    | Q Search                                                  |                                                                                                    |                                                              | 4 <sup>0</sup> e <sup>0</sup> s                                   |  |  |  |  |
| Payment Election                                                                                                    |                                                           |                                                                                                    |                                                              |                                                                   |  |  |  |  |
| Designate how to receive payments. For direct deposit, you must first add a valid acco<br>percentages must add up to 100 percent. | unt on the previous page. Workday evaluates multiple payn | nent elections in the order you specify. To submit a valid point of the second second se | ayment election, the last election specified must have a dis | tribution type of balance to capture the remaining amount, or the |  |  |  |  |
| Pay Type USA Payroll Payment                                                                                                    |                                                           |                                                                                                    |                                                              |                                                                   |  |  |  |  |
| Person Angel Hair                                                                                                    |                                                           |                                                                                                    |                                                              |                                                                   |  |  |  |  |
| Default Country United States of America                                                                                          |                                                           |                                                                                                    |                                                              |                                                                   |  |  |  |  |
| Default Currency USD                                                                                                    |                                                           |                                                                                                    |                                                              |                                                                   |  |  |  |  |
| nber of Elections Allowed 10                                                                                                    |                                                           |                                                                                                    |                                                              |                                                                   |  |  |  |  |
| Payment Elections 1 item                                                                                                    |                                                           |                                                                                                    |                                                              |                                                                   |  |  |  |  |
| Order "Country                                                                                                    | *Currency                                                 | *Payment Type                                                                                                    | Account                                                      | *Balance / Amount / Percent                                       |  |  |  |  |
| ∀ ∀ X United States of America     □                                                                                              | × USD :≡                                                  | × Direct Deposit                                                                                                    | × checking account!                                          | O Balance                                                         |  |  |  |  |
| $\sim$                                                                                                    |                                                           |                                                                                                    |                                                              | Amount                                                            |  |  |  |  |
|                                                                                                    |                                                           |                                                                                                    |                                                              | 0.00                                                              |  |  |  |  |
|                                                                                                    |                                                           |                                                                                                    |                                                              | O Percent 0                                                       |  |  |  |  |
| 4                                                                                                    |                                                           |                                                                                                    |                                                              |                                                                   |  |  |  |  |
|                                                                                                    |                                                           |                                                                                                    |                                                              |                                                                   |  |  |  |  |
|                                                                                                    |                                                           |                                                                                                    |                                                              |                                                                   |  |  |  |  |
|                                                                                                    |                                                           |                                                                                                    |                                                              |                                                                   |  |  |  |  |
|                                                                                                    |                                                           |                                                                                                    |                                                              |                                                                   |  |  |  |  |
|                                                                                                    |                                                           |                                                                                                    |                                                              |                                                                   |  |  |  |  |
| OK Cancel                                                                                                    |                                                           |                                                                                                    |                                                              |                                                                   |  |  |  |  |
|                                                                                                    |                                                           |                                                                                                    |                                                              |                                                                   |  |  |  |  |

Click in the Account column to select the Bank account information.

|                                   | Mary Free Bed                     |                                                                          | O Search                                                 |                                                        |                                                             |                                                            | <b>.</b>       |
|-----------------------------------|-----------------------------------|--------------------------------------------------------------------------|----------------------------------------------------------|--------------------------------------------------------|-------------------------------------------------------------|------------------------------------------------------------|----------------|
| - mure                            | be a reason                       |                                                                          | d Search                                                 |                                                        |                                                             |                                                            | <u> </u>       |
| Payment                           | Electior                          |                                                                          |                                                          |                                                        |                                                             |                                                            |                |
|                                   |                                   |                                                                          |                                                          |                                                        |                                                             |                                                            |                |
| Designate how t<br>percentages mu | to receive pay<br>ust add up to 1 | ments. For direct deposit, you must first add a valid acc<br>00 percent. | ount on the previous page. Workday evaluates multiple pa | syment elections in the order you specify. To submit a | valid payment election, the last election specified must ha | ve a distribution type of balance to capture the remaining | amount, or the |
|                                   |                                   |                                                                          |                                                          | <u> </u>                                               |                                                             |                                                            |                |
| Pay Type                          |                                   | USA Payroll Payment                                                      |                                                          |                                                        |                                                             |                                                            |                |
| Person                            |                                   | Angel Hair                                                               |                                                          |                                                        |                                                             |                                                            |                |
| Default Country                   |                                   | United States of America                                                 |                                                          |                                                        |                                                             |                                                            |                |
| Default Currency                  | y                                 | USD                                                                      |                                                          |                                                        |                                                             |                                                            |                |
| nber of Elect                     | tions Allowed                     | 10                                                                       |                                                          |                                                        |                                                             |                                                            |                |
| Payment Election                  | ns 2 items                        |                                                                          |                                                          |                                                        |                                                             |                                                            |                |
| +                                 | Order                             | *Country                                                                 | *Currency                                                | "Payment Type                                          | Account                                                     | *Balance / Amount / Percent                                |                |
| + -                               | Ψ.Ψ.                              | × United States of America                                               | × USD III                                                | E V Direct Deposit                                     | I × checking account!                                       | Balance                                                    | *              |
|                                   |                                   |                                                                          |                                                          |                                                        |                                                             | Amount                                                     |                |
|                                   |                                   |                                                                          |                                                          |                                                        |                                                             | 0.00                                                       |                |
|                                   |                                   |                                                                          |                                                          |                                                        | checking account!                                           | O Percent                                                  | 0              |
| (A) (A)                           | A A                               |                                                                          |                                                          |                                                        | LMCU ******5678                                             |                                                            |                |
|                                   |                                   | × United States of America :=                                            | × USD                                                    | × Direct Deposit                                       |                                                             | Balance                                                    |                |
|                                   |                                   |                                                                          |                                                          |                                                        |                                                             | 0.00                                                       |                |
|                                   |                                   |                                                                          |                                                          |                                                        |                                                             | O Percent                                                  |                |
|                                   |                                   |                                                                          |                                                          |                                                        |                                                             |                                                            | · · ·          |
| ٩                                 |                                   |                                                                          |                                                          |                                                        |                                                             |                                                            | •              |
| ок                                |                                   | Cancel                                                                   |                                                          |                                                        |                                                             |                                                            |                |
|                                   |                                   |                                                                          |                                                          |                                                        |                                                             |                                                            |                |

In the "Balance / Amount / Percent" column select the appropriate option. If you select amount enter the dollar amount or if you select percent enter the percent. Then Click "OK".

\*\*\*Note: The bottom bank account must be selected as the balance account (this will deposit your full net pay if you only have one account or the remaining amount after the prior bank account set up)\*\*\*

|                     |                     |                                |                                                                             |                                                          |                                                            |                                                           | ×'×                                                                  |  |
|---------------------|---------------------|--------------------------------|-----------------------------------------------------------------------------|----------------------------------------------------------|------------------------------------------------------------|-----------------------------------------------------------|----------------------------------------------------------------------|--|
| Payn                | Payment Election    |                                |                                                                             |                                                          |                                                            |                                                           |                                                                      |  |
| Designa<br>percenta | te how t<br>iges mu | to receive pa<br>ust add up to | yments. For direct deposit, you must first add a valid acco<br>100 percent. | unt on the previous page. Workday evaluates multiple pay | ment elections in the order you specify. To submit a valid | payment election, the last election specified must have a | distribution type of balance to capture the remaining amount, or the |  |
| Рау Тур             | ,                   |                                | USA Payroll Payment                                                         |                                                          |                                                            |                                                           |                                                                      |  |
| Default             | Country             |                                | United States of America                                                    |                                                          |                                                            |                                                           |                                                                      |  |
| Default (           | Currenc             | ≂y                             | USD                                                                         |                                                          |                                                            |                                                           |                                                                      |  |
| Number              | of Elect            | tions Allowe                   | d 10                                                                        |                                                          |                                                            |                                                           |                                                                      |  |
| Payment             | Election            | Order                          | *Country                                                                    | *Currency                                                | *Payment Type                                              | Account                                                   | ₩ III L <sup>3</sup>                                                 |  |
| •                   |                     | ₹ ₹                            | × United States of America III                                              | × USD 🖃                                                  | X Direct Deposit                                           | × checking account! I                                     | Balance Amount 300.00 Percent 0                                      |  |
| (+)                 |                     | A &                            | X United States of America                                                  | × 050 ≡                                                  | X Direct Deposit                                           | × LMCU ******5578 ≡                                       | Balance Arrount ODD Percent O                                        |  |
| 4                   | (                   |                                | Cancel                                                                      |                                                          |                                                            |                                                           | · · · ·                                                              |  |